## **Resolving Exceptions – Intellispace PACS**

Exceptions are sets of images (studies) that are not tied to an order/accession. They are caused when the accession and MRN/PID on the study do not match any order in the PACS.

Exceptions can be resolved in 'Exceptions Lookup' or within the lower half of a Facility Technologist Worklist Filter.

If using 'Exception Lookup' you may need to alter the search parameters and or date range to find the exception is often a lengthy list.

Regardless of where the Exception is resolved, the process is the same.

Right click and select 'Resolve Exception' from the pop-up menu.

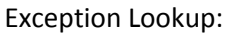

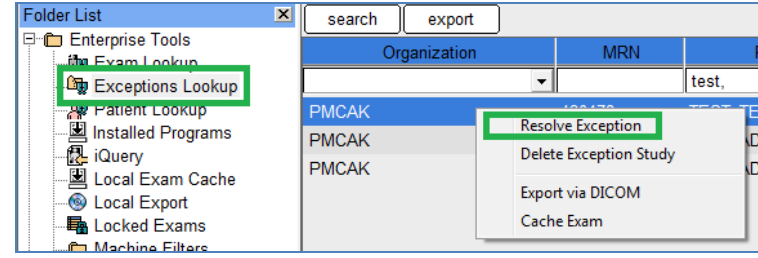

## Facility Technologist Worklist:

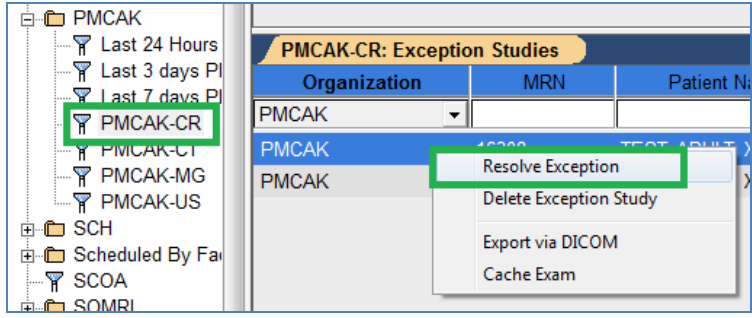

## **Exception Handler Dialog:**

| Exceptions Handler                                                |                                                    |       |                |                    |          |              |           |                  |           |
|-------------------------------------------------------------------|----------------------------------------------------|-------|----------------|--------------------|----------|--------------|-----------|------------------|-----------|
| Exception Study: Accession # Not Found Reason: Detached from exam |                                                    |       |                |                    |          |              |           |                  |           |
|                                                                   |                                                    |       |                |                    |          |              |           |                  |           |
| FINGER                                                            | Accession #                                        | MRN   | Patient Name   | Study Date/Time    | Modality | Organization | Body Part | Exam Description |           |
|                                                                   |                                                    | 16308 | TEST, ADULT, X | 10/8/2015 11:40:18 | CR       | PMCAK        | CHST      | Exam Docomption  |           |
| Ma                                                                | atches on MRN(5)                                   |       |                |                    |          |              |           |                  |           |
|                                                                   | Accession #                                        | MRN   | Patient Name   | ✓ Exam Date/Time   | Modality | Organization | Body Part | Exam Description | Exam Code |
| Search                                                            |                                                    |       |                | Last 30 days 👻     | •        | •            |           |                  |           |
|                                                                   | 2422072                                            | 16308 | TEST, ADULT, X | 10/8/2015 16:36:00 | MG       | PMCAK        | BREAST    | Digital Mammo    | MASCRB    |
| ф <u>А</u>                                                        |                                                    | 16308 | TEST, ADULT, X |                    |          | WMC          |           |                  |           |
| <u>÷А</u>                                                         |                                                    | 16308 | TEST, ADULT, X |                    |          | OIC          |           |                  |           |
| ± <u>&amp;</u>                                                    |                                                    | 16308 | TEST, ADULT, X |                    |          | RAPC         |           |                  |           |
| φ <u>å</u>                                                        |                                                    | 16308 | TEST, ADULT, X |                    |          | LVR          |           |                  |           |
|                                                                   |                                                    |       |                |                    |          |              |           |                  |           |
|                                                                   |                                                    |       |                |                    |          |              |           |                  |           |
|                                                                   |                                                    |       |                |                    |          |              |           |                  |           |
|                                                                   |                                                    |       |                |                    |          |              |           |                  |           |
|                                                                   |                                                    |       |                |                    |          |              |           | _                |           |
| Create F                                                          | Create Patient And Exam Create Exam Resolve Cancel |       |                |                    |          |              |           |                  |           |

The top portion displays a thumbnail of the study or series.

The lower portion is an exam search which initially displays search results based upon the MRN of the exception. This search should be scrutinized as the suggested match is not always where the exception needs to be resolved to.

You can search by specific Accession, MRN, or Patient Name.

If handling an exception to an order created as a prior with a date in the past, you may need to change the Exam Date/Time search parameter.

| 8      | Accession # | MRN   | Patient Name |
|--------|-------------|-------|--------------|
| Search |             | 16308 |              |

| ✓ Exam Date/Time      | Modality |  |  |
|-----------------------|----------|--|--|
| Last 30 days 🔻        | -        |  |  |
| No of Days:           |          |  |  |
| Start Date: 10/9/2010 | •        |  |  |
| End Date: 10/9/2015   | ▼        |  |  |
| Advanced OK           | Cancel   |  |  |

When searching for the exam/order, you may need to expand a record with the '+' symbol at the beginning of the record/line.

| Exceptions Handler                                                    |                        |       |                |                          |          |              |           |                  |             |
|-----------------------------------------------------------------------|------------------------|-------|----------------|--------------------------|----------|--------------|-----------|------------------|-------------|
| Exception Study: Accession # Not Found     Reason: Detached from exam |                        |       |                |                          |          |              |           |                  |             |
|                                                                       |                        |       |                |                          |          |              |           |                  |             |
| FINGER                                                                |                        | MON   |                |                          |          | 0            |           | 5 D              |             |
|                                                                       | Accession #<br>2421765 | 16308 | TEST ADULT X   | 10/8/2015 11:40:18       | CR       | PMCAK        | CHST      | Exam Description |             |
| То                                                                    | tal Matches(5)         |       |                |                          |          |              |           |                  |             |
| -                                                                     | Accession #            | MRN   | Patient Name   | Exam Date/Time           | Modality | Organization | Body Part | Exam Description | Exam Code 🔦 |
| Search                                                                |                        | 16308 |                | 10/9/201010/9/2015 💌     | •        | •            |           |                  |             |
| Ũ                                                                     | 2422072                | 16308 | TEST, ADULT, X | 10/8/2015 16:36:00       | MG       | PMCAK        | BREAST    | Digital Mammo    | MASCRB.     |
| ±- <u>&amp;</u>                                                       |                        | 16308 | TEST, ADULT, X |                          |          | WMC          |           |                  | E           |
| <u>+Ж</u>                                                             |                        | 16308 | TEST, ADULT, X |                          |          | OIC          |           |                  |             |
| ¢ <u>&amp;</u>                                                        |                        | 16308 | TEST, ADULT, X |                          |          | RAPC         |           |                  |             |
| - 0                                                                   | 2417285                | 16308 | TEST, ADULT, X | 10/1/2016 7:05:00        | MG       | OIC          | LBREAST   | Digital mammo    | MAADDD.     |
|                                                                       | 2417284                | 16308 | TEST, ADULT, X | 10/1/2016 7:00:00        | MG       | OIC          | RBREAST   | Digital diagnos  | MADIADI     |
| - 0                                                                   | 2422072                | 16308 | TEST, ADULT, X | 10/8/2015 16:36:00       | MG       | PMCAK        | BREAST    | Digital Mammo    | MASCRB.     |
|                                                                       | 2420664                | 16308 | TEST, ADULT, X | 10/7/2015 8:43:00        | CR       | PMCAK        | LANK      | XR Ankle Left 3  | XRANKL      |
|                                                                       | 2404777                | 16308 | TEST, ADULT, X | 9/8/2015 6:00:00         | CT       | OIC          | ABD       | CT Abdomen P     | CTABDP      |
| 11 m                                                                  | 000074                 | 40000 | TECT ADULT V   | 0/05/0045 0-00-00<br>III | 00       | 010          | LANIZ     | VD A-14-1-4-2    |             |
| Create Patient And Exam Create Exam Resolve Cancel                    |                        |       |                |                          |          |              |           |                  |             |

Once you have found the exam/order that the study needs to be resolved to, single click a line to select the exam/order, click the 'Resolve' button (lower right corner), and click 'Yes' in the confirmation dialog.

| Philips IntelliSpace PACS Enterprise             |        |  |  |  |  |  |  |  |
|--------------------------------------------------|--------|--|--|--|--|--|--|--|
| Are you sure you want to resolve this exception? |        |  |  |  |  |  |  |  |
|                                                  | Yes No |  |  |  |  |  |  |  |

## **Resolved Exceptions List:**

In the event an exception is resolved to an incorrect (and unknown) order/accession, users with privileges can review 'Resolved Exceptions' to determine what order/accession an exception was resolved to.

| E Guenes                                                                                             | Resolved By        | Resolved To Acc# | MRN    | Patient Name | Accession #  |  |  |  |
|----------------------------------------------------------------------------------------------------|--------------------|------------------|--------|--------------|--------------|--|--|--|
| Resolved Exceptions                                                                                  | johnson            |                  |        |              |              |  |  |  |
|                                                                                                    | Johnson, Charme L. | 107518501EXT     | 630486 |              | 107518501EXT |  |  |  |
| Searching with the name of the user in 'Resolved By' is the easiest way to find resolved exceptions. |                    |                  |        |              |              |  |  |  |